# 達人での領収証発行手順

達人では、「手形/現金/小切手/相殺/振込」の領収証を発行することが可能です。 登録、発行(印刷)の手順は以下よりご確認ください。 (※領収証フォームの設計やプリンタ設定が完了してから、以下手順を実行してください。)

#### 【手形の領収証発行】

手形の領収証は、達人に登録済の受取手形データを参照して領収証登録を行います。 その為事前に受取手形データを登録してから、以下の手順を実行ください。

①受取手形データをもとに、領収証登録を行う。

メニュー:[手形]-[日常処理]-[1.受取手形]-[8.領収証]-[1.領収証一括登録]

1.まずは条件を入力し、受取手形データを[F6 検索]します。

| 🕐 領収証一括登録 - 検索条件                                                      | ×                                                                                          |
|-----------------------------------------------------------------------|--------------------------------------------------------------------------------------------|
| 取引先<br>~<br>~<br>入金日<br>↓//」 ~ [/_/_<br>↓ □ → ↓ ← 戸で、同一取引牛の受取手形を合算する。 | 「☑同一入金日で、同一取引先の受取手形を合算す<br>る」にチェックがある場合、<br>同じ入金日/取引先の受取手形データは<br>一枚の領収証に合質されて出てくるようになります。 |
|                                                                       |                                                                                            |
| 納品代として                                                                | <u></u>                                                                                    |
| F6 F11                                                                | F12                                                                                        |
| MA 検索 い行池 し                                                           | <b>山閉じる</b>                                                                                |
| 日付範囲を入力してください。[カレンダ~] => Spaceキー                                      | F1=Help 2023/04/28                                                                         |

2.「領収証一括登録」画面にて、検索条件から抽出されたデータが表示されます。

ここで領収証番号を付番します。頭のデータに最初の番号を指定して、[F5-括更新]を押下します。

| 🖁 領収証    | E一括登録   |                |                    |                 |          | _                        |            |
|----------|---------|----------------|--------------------|-----------------|----------|--------------------------|------------|
| 登録指示     | 、 領収証番号 | 入金日            | 取引先コード             | 取引先名1           |          | 取引先か                     |            |
| •        | R001    | 23/04/28       | 00000001           | 取引先1株式会社        | NUL+U+11 | D <sup>®</sup> J\$\$\$\$ |            |
| ✓        |         | 23/04/28       | 00000002           | 取引先2株式会社        | トリヒキサキ2カ | D) isthi rise            |            |
|          |         |                |                    |                 |          |                          |            |
|          |         |                |                    |                 |          |                          |            |
|          |         |                |                    |                 |          |                          |            |
|          |         |                |                    |                 |          |                          |            |
|          |         |                |                    |                 |          |                          |            |
|          |         |                |                    |                 |          |                          |            |
|          |         |                |                    |                 |          |                          |            |
|          |         |                |                    |                 |          |                          |            |
|          |         |                |                    |                 |          |                          |            |
|          |         |                |                    |                 |          |                          |            |
|          |         |                |                    |                 |          |                          |            |
|          |         |                |                    |                 |          |                          |            |
|          |         |                |                    |                 |          |                          |            |
| <        |         |                |                    |                 |          |                          | >          |
| A-7      |         | とて istipage    | 表示順(2)全口           | 이 짜리뷰고, 너희 이 짜리 | (先)(十)   | 重新动象构物                   | 5 Q        |
| <u> </u> |         | E C ABLICTERAL | 1 332/17/08 (• 八五日 | VIXIOUTER CAXO  |          | X W 71 88 1X 9           | ~ 2        |
| F1       | F2      | F3 F           | 4 F5 F             | 6 F7 F8         | F9 F     | 10 F11                   | F12        |
|          |         |                | ●括更新 登             | 日付更新            |          | 4+21                     | , 閉じる      |
|          |         |                |                    |                 |          | F1=Help                  | 2023/04/28 |

3.領収証番号が連番で振られます。[F6 登録]を押下して、領収証の一括登録を行います。

## ① 領収証一括登録

| 登録指示 | 領収証番号 | 入金日      | 取      |
|------|-------|----------|--------|
| >    | R001  | 23/04/28 | 000000 |
| ✓    | R002  | 23/04/28 | 000000 |
|      |       |          |        |

# 《登録した領収証データの確認をしたい場合》

登録した領収証データは[手形]-[日常処理]-[1.受取手形]-[8.領収証]-[2.領収証個別入力]から

| 確認可         | 能です。       |               |           |          |        |             |            |          |            |                  |
|-------------|------------|---------------|-----------|----------|--------|-------------|------------|----------|------------|------------------|
| f 領収証個      | 別入力        |               |           |          |        |             |            |          |            |                  |
| <u>管理番号</u> | = 000001 - | 00 修正         |           |          |        |             | 手順         | 1にて      |            | ー入金日で、同一取引先の受取手形 |
| 領収証番        | 号 R001     | _             |           |          |        |             |            |          |            |                  |
| 取引分         | E 00000001 | 月             | 図引先1株式会   | ≩社       |        |             | を1         | 台算す      | る」に        | チェックを付けて登録した場合、  |
| ↓ 入 金 E     | 23/04/28   | 発 行           | 8 23/04/2 | В        |        |             |            |          |            |                  |
| 領収証金        | 額 2,0      | 00,000        |           |          |        |             | ノ 上記       | に該き      | 当するラ       | ータはこのように一枚の領収証に  |
| 内訳金額入       | 力现金        |               | 小切手       |          | 一手     | - 形         |            |          |            |                  |
|             | 相殺         |               | 」振 込      |          |        |             | -          |          |            | 合算されます。          |
| 但し書         | 納品代とし      | , τ           |           |          |        |             |            |          |            |                  |
| 備考          |            |               |           |          |        |             |            |          |            |                  |
| 手形番号        | 手形種類       | 振出日           | 入金日       | 記載期日     | 期日     | 振出額         | 振出人        | (J-1/    | 1          |                  |
| UK0004      | 約束手形       | 23/04/28      | 23/04/28  | 23/06/30 | 23/06/ | 30 1,000,00 | 0 00000001 |          | 取引先1株      |                  |
| UK0005      | 約束手形       | 23/04/28      | 23/04/28  | 23/06/30 | 23/06/ | 30 1,000,00 | 0 00000001 |          | 取引先1株      |                  |
|             |            |               |           |          |        |             |            |          |            |                  |
|             |            |               |           |          |        |             |            |          |            |                  |
| <           |            |               |           |          |        |             |            |          | >          |                  |
| F1          | F2         | F3 F4         | F5        | F6       | F7     | F8 F        | 9 F10      | F11      | F12        |                  |
|             |            | 次画面           | 前画面       |          | 検索     |             |            | teyzelle | 閉じる        |                  |
| 管理番号を       | 入力してください   | 1。[検索] => Spa | ce‡-      |          |        |             |            | F1=Help  | 2023/04/28 |                  |

では、次に領収証の発行(印刷)を行っていきます。

#### ②領収証の発行(印刷)を行う。

メニュー:[手形]-[日常処理]-[1.受取手形]-[8.領収証]-[4.領収証連続発行]

1.登録済の領収証データの検索を行います。条件を指定し、[F6 検索]します。

| ⑦ 領収証連結発行。檢索条件指定    |                                                  |
|---------------------|--------------------------------------------------|
|                     | 発行区分は「 <sup>®</sup> 未発行」にチェック図を<br>入れて、検索してください。 |
| ~                   |                                                  |
| 発行日 _/_/_ ~ _/_/_   |                                                  |
| F6 F11<br>義 検 索 いや池 | <b>F12</b><br>風閉じる                               |
| 発行区分を指定してください。      | F1=Help 2023/04/28                               |

2.「領収証連続発行」画面にデータが表示されてきます。

発行したい領収証データの指示欄にチェック図を入れます。

| θ | ? 領収証道                                 | 聽発行                       |                 |               |            |                          |               |           |        |              |          |            | ×  |
|---|----------------------------------------|---------------------------|-----------------|---------------|------------|--------------------------|---------------|-----------|--------|--------------|----------|------------|----|
|   | 指示                                     | 発行区:                      | 分 管理            | 1番号 前         | 真収証番号      | 入金日                      |               | 取引        | 先      |              | 発行日      | ŧ.         | 辰出 |
|   | •                                      | 未発行                       | 00000           | 1-00 RC       | 001        | 23/04/28                 | 取引先1          | 株式会社      |        |              | 23/04/28 |            | 2  |
|   | •                                      | 未発行                       | 00000           | 2-00 RC       | )02        | 23/04/28                 | 取引先2          | 株式会社      |        |              | 23/04/28 |            | 1  |
|   | ▲ 未発行 UUUUU2-UU KUU2 23/04/28 取引先2株式会社 |                           |                 |               |            |                          |               |           |        |              |          |            |    |
|   |                                        |                           |                 |               | + - 11 - 1 |                          |               |           |        |              |          |            |    |
| L | 全て                                     | <b>劉沢</b>                 | 全て選択            | で解除           | 表示順        | <ul> <li>管理番号</li> </ul> | ○取引約          | E⊐-ト′ ○ 取 | 引先か 〇耳 | <u></u> 弱 先名 | C 金額     |            |    |
|   | 対象枚                                    | 数   対1<br>2 <mark></mark> | 象金額合言<br>3,500, | ┼   指定<br>000 | E枚数 1<br>2 | 皆定金額合言<br>3,500。         | Η ΕΓ.<br>,000 | 紙税額合計     | 300    |              | 一括更新     | 対象枚数<br>0  |    |
|   | F1                                     | F2                        | F3              | F4            | F5         | F6                       | F7            | F8        | F9     | F 10         | F11      | F12        |    |
|   |                                        | 発 行                       | 7°1/t°=-        | リストED刷        | 更新         | 一括更新                     |               | 日付更新      |        |              | ++>tell  | 閉じる        | >  |
|   |                                        |                           |                 |               |            |                          |               |           |        |              | F1=Help  | 2023/04/28 |    |

3.[F2 発行]もしくは[F3 プレビュー]を行うことで、印刷/プレビューができます。

|                                      |                                                 | 領収証                                                                  | No. R001           |   |
|--------------------------------------|-------------------------------------------------|----------------------------------------------------------------------|--------------------|---|
| 取引先:                                 | 1株式会社                                           |                                                                      | ш                  |   |
|                                      | <sup>★≪</sup> ¥2,00                             | 00, 000. 💥                                                           | 税 行 印紙税<br>審査<br>未 |   |
| 但し i<br>今和 5 i                       | 納品代として<br>年 4月28日 上記金額正                         | Eに領収いたしました。                                                          | 輕 C C 合納<br>済 C C  |   |
| 但し ;<br>令和 5 4<br>区分                 | 前品代として<br>年 4月28日上記全額正<br>金 額                   | 日に勝取いたしました。                                                          | 認済 〇 告             |   |
| 但し i<br>令和 5 i<br>区分<br>現金           | 前品代として<br>年 4月28日上記全額正<br>全 額                   | 日に側切いたしました。                                                          | 輕子 合合              |   |
| 但し ;<br>令和 5 ÷<br>区分<br>夏金<br>小切手    | 前品代として<br>年 4月20日上記全額正<br>金 額                   | Eに欄切いたしました。<br>テスト株式会社<br>(41)                                       | 整合合数<br>译 合        |   |
| 但し;<br>令和5;<br>医分<br>現金<br>小切手<br>爭形 | 納品代として<br>年 4月28日上記金額正<br>金 額<br>2.000,000      | Eに欄切いたしました。<br>テスト株式会社<br>(41)<br>長崎県長崎市住畜町場15号式主ビル店                 |                    |   |
| 但L ;<br>令和 5 s<br>夏金<br>小切爭<br>利 段   | 納品代として<br>年 4 月 28 日 上記 全額正<br>金 額<br>2.000,000 | 日に欄取いたしました。<br>テスト株式会社<br>(41)<br>男務男人教育に言可(者1)号式主ビルグ<br>たまたはの「平利」之前 |                    | 1 |

 4.「領収証連続発行」画面に戻ると、印刷/プレビューされた領収証データは発行区分が 「発行済」に変わっています。以上で手形の領収証発行は完了です。

🔒 領収証連続発行

| 指示 | 発行区分 | 管理番号      | Ŷ  |
|----|------|-----------|----|
|    | 発行済  | 000001-00 | RC |
|    | 発行済  | 000002-00 | RC |
|    |      |           |    |

## 【現金/小切手/相殺/振込の領収証発行】

「現金/小切手/相殺/振込」の領収証は[領収証個別入力]メニューから登録を行っていきます。

①「現金/小切手/相殺/振込」の領収証データを登録する。

メニュー:[手形]-[日常処理]-[1.受取手形]-[8.領収証]-[2.領収証個別入力]

「領収証個別入力」画面で、現金/小切手/相殺/振込の金額を入力し、[F12 登録]を行います。

| f 領収証個別                                                                                              | 刂入力                                                    |                             |                                         |                      |             |     |         | ×          |
|----------------------------------------------------------------------------------------------------|--------------------------------------------------------|-----------------------------|-----------------------------------------|----------------------|-------------|-----|---------|------------|
| 管理番号                                                                                                 | 000003                                                 | - 00 新規                     |                                         |                      |             |     | 登録件数    | 2          |
| ううした          ううした          取うした          入金日          預収証金額          内駅金額入          但し書          備考 | 5 R003<br>00000001<br>23/04/28<br>和 現 金<br>相 殺<br>納品代と | 発行<br>200,000<br>50,1<br>して | 取引先1株式会<br>日 23/04/28<br>000 小切手<br>」振込 | 会社<br>3<br>11<br>150 | 手 形<br>,000 |     |         |            |
| 手形番号                                                                                                 | 手形種類                                                   | 振出日                         | 入金日                                     | 記載期日                 | 期日          | 振出額 | 振出人コート  | 1          |
|                                                                                                    |                                                        |                             |                                         |                      |             |     |         |            |
| <                                                                                                    |                                                        |                             |                                         |                      |             |     |         | >          |
| F1                                                                                                   | F2                                                     | F3 F4                       | F5                                      | F6                   | F7 F8       | F9  | F10 F11 | F12<br>登録  |
| 内訳金額を入                                                                                               | 力してくださ!                                                | い。[電卓] => Sp                | ace‡-                                   |                      |             |     | F1=Help | 2023/04/28 |

# 《手形の領収証に「現金/小切手/相殺/振込」の内容も追加したい場合》

同メニューで、手形の領収証データを呼び出して追加入力後、[F12登録]します。

| f 領収証個別入力     |           |               |             |          |        |      |             |          |         | ×          |             |
|---------------|-----------|---------------|-------------|----------|--------|------|-------------|----------|---------|------------|-------------|
| 管理番号 0000     | 01 - 00   | 修正            |             |          |        |      |             | ļ        | 登録件数    | 3          |             |
| 領収証番号<br>R001 | 0001      | 102           | 生1 体子会 3    | 4.       |        |      |             |          |         |            |             |
| 入全日 23/0      | 4/28      | 単行 日          | 元1休式会1      | 1        |        |      |             |          |         |            |             |
| 領収証金額         | 2,200,000 |               | 1207 047 20 |          |        |      |             |          | 事       | 前に受け       | 取手形の領収証データを |
| 内訳金額入力 現      | 金         | 50,000        | 小切手         |          |        | ⊨ 刑∕ | 2,000       | ,000     |         |            |             |
| 相             | 殺         |               | 振込          | 150      | ,000   |      |             | _ \      | 登       | 録してま       | らく必要がございます。 |
| 但し書           | 代として      |               |             |          |        |      |             |          |         |            |             |
| 備考            |           |               |             |          |        |      |             |          |         |            |             |
| 手形番号 手形       | 種類 振い     | ±۵ ,          | 入金日         | 記載期日     | 期日     |      | 振出額         | 振出人      | .J-k*   | Ð          |             |
| UK0004 約束     | 手形 23/0   | 04/28 23      | 3/04/28     | 23/06/30 | 23/06, | /30  | 1,000,000   | 0000001  |         | 取引先1株      |             |
| UKUUU5 約果     | 手形 23/0   | 14/28 23      | 3/04/28     | 23/06/30 | 23/06, | /30  | 1,000,000 ( | 10000001 |         | 取51先1株     |             |
|               |           |               |             |          |        |      |             |          |         |            |             |
|               |           |               |             |          |        |      |             |          |         |            |             |
| <             |           |               |             |          |        |      |             |          |         | >          |             |
| F1 F2         | F3        | F4            | F5          | F6       | F7     | F8   | F9          | F10      | F11     | F12        |             |
|               | 削除        | 発行            |             |          |        |      |             |          | 44241   | 登録         |             |
| 内訳金額を入力してく    | ださい。[電卓   | i] => Space‡- | -           |          |        |      |             |          | F1=Help | 2023/04/28 |             |

次に領収証の発行(印刷)を行っていきます。

②領収証の発行(印刷)を行う。

メニュー:[手形]-[日常処理]-[1.受取手形]-[8.領収証]-[4.領収証連続発行]

1.登録済の領収証データの検索を行います。条件を指定し、[F6 検索]します。

| ⑦ 短期調査は改作 検売を供じ中                                                                        | ~ ~ ~                               |
|-----------------------------------------------------------------------------------------|-------------------------------------|
| ○ WRX組建施先1- (來來來計指定<br>発行区分 ○ <b>王</b> 発行] ○ 再発行 ○ 発行取消<br>入 金 日 □/_/_ ~ □/_/_<br>取 引 先 | 発行区分は「◉未発行」にチェック☑を<br>入れて、検索してください。 |
| ※行日 /_/_ ~ /_/_                                                                         |                                     |
| 府     所       内     検索       第行区分を指定してください。                                             | F12<br>見閉じる<br>F1=Help 2023/04/28   |

2.「領収証連続発行」画面にデータが表示されてきます。

| f 領収証3    | 重続発行 |          |         |       |          |        |          |         |      |          | $\Box$ ×   |
|-----------|------|----------|---------|-------|----------|--------|----------|---------|------|----------|------------|
| 指示        | 発行区的 | 分 管理     | 1番号 前   | 即四証番号 | 入金日      |        | 取引       | 先       |      | 発行日      | 振出         |
|           | 未発行  | 00000    | 3-00 R0 | 03    | 23/04/28 | 取引先1   | 株式会社     |         |      | 23/04/28 |            |
|           |      |          |         |       |          |        |          |         |      |          |            |
|           |      |          |         |       |          |        |          |         |      |          |            |
|           |      |          |         |       |          |        |          |         |      |          |            |
|           |      |          |         |       |          |        |          |         |      |          |            |
|           |      |          |         |       |          |        |          |         |      |          |            |
|           |      |          |         |       |          |        |          |         |      |          |            |
|           |      |          |         |       |          |        |          |         |      |          |            |
|           |      |          |         |       |          |        |          |         |      |          |            |
|           |      |          |         |       |          |        |          |         |      |          |            |
|           |      |          |         |       |          |        |          |         |      |          |            |
| <         |      |          |         |       |          |        |          |         |      |          | >          |
| <b>全て</b> | 選択   | 全て選択     | (有罕印象)  | 表示順   | ④ 管理番号   | ○ 取引分  | Eコード O 取 | 引先か 〇 取 | 引先名  | ○ 金額     |            |
| 対象枚       | 数 対! | 象金額合計    | 指定      | 和数    | 皆定金額合計   | · [ ÉD | 紙税額合計    |         |      | 一括更新刻    | 才象枚数       |
|           | 1    | 200,     | 000     | 1     | 200,     | 000    | :        | 200     |      |          | 0          |
| F1        | F2   | F3       | F4      | F5    | F6       | F7     | F8       | F9      | F10  | F11      | F12        |
|           | 発行   | 7°1/2°1- | リスト印刷   | 更新    | 一括更新     |        | 日付更新     |         | . 10 | キャン114   | 閉じる        |
| ,         |      |          |         |       |          |        |          |         |      | F1=Help  | 2023/04/28 |

発行したい領収証データの指示欄にチェック図を入れます。

3.[F2 発行]もしくは[F3 プレビュー]を行うことで、印刷/プレビューができます。

| 取引先1株式会        | 社            | 領収証                               | No. 8003                                 | 圧下の内訳 | 「!!」、て1 | にてれて金額が印き | FCILA |
|----------------|--------------|-----------------------------------|------------------------------------------|-------|---------|-----------|-------|
|                |              | 御中                                |                                          |       | 区分      | - 續       |       |
| <u>érsi</u>    | ¥200.000.    | *                                 | 税 付 F<br>務 に #                           |       |         | 22 104    |       |
| 但し 納品代と        | 1200,000     | <u> </u>                          | 「「「「」」の「」」の「」」の「」」の「」の「」の「」の「」の「」の「」の「」の |       | 現金      | 50,000    |       |
| 令和5年4月2        | 28日 上記全額正に領収 | いたしました。                           | <b>*</b> ĕ <b>*</b>                      |       | 小切手     |           |       |
|                | -            |                                   | /                                        |       | 手形      |           |       |
| 区分 ±<br>■ A    |              |                                   |                                          |       |         |           |       |
| 07. ±<br>√./m≠ | 80.000       | テスト株式会社                           |                                          |       | 相殺      |           |       |
| 手形             |              | VALL)<br>長崎県長崎市住吉町3番18号武生ビル店      |                                          |       | 407.17  |           |       |
| 相殺             |              | △★■●●の 玉彩 →●                      | H                                        |       | 張 込     | 150,000   |       |
| 製 込            | 150,000      | TEL 095-848-7778 FAX 095-813-0035 |                                          |       |         |           |       |
|                |              |                                   | I                                        |       |         |           |       |

- 4.「領収証連続発行」画面に戻ると、印刷/プレビューされた領収証データは発行区分が
   「発行済」に変わっています。以上で「現金/小切手/相殺/振込」の領収証発行は完了です。
  - f 領収証連続発行

| 指示 | 発行区分 | 管理番号      |
|----|------|-----------|
|    | 発行済  | 000003-00 |
|    |      |           |

## 【印紙税集計表を出す】 ※必要に応じて

メニュー:[手形]-[日常処理]-[1.受取手形]-[8.領収証]-[5.印紙税集計表] [印紙税集計表]は、その月に領収証発行によって発生した印紙税の集計を行うメニューです。 印紙を貼って出されている場合はあまり使用することはございませんが、後でまとめて納付をされる場合 などに、非常に便利な機能となります。

①発行月の条件を指定して [検索]を行うと、画面上に領収証枚数や金額、印紙税額合計が表示されます。

| 印紙税額            |       | 領収証枚 | 数  |    | 印紙税者 | <b>員合計</b> |       | 発   | 行金額  |       |
|-----------------|-------|------|----|----|------|------------|-------|-----|------|-------|
|                 | 0     |      | 0  |    |      |            | 0     |     |      |       |
|                 | 200   |      | 1  |    |      |            | 200   |     |      | 200   |
|                 | 400   |      | 2  |    |      |            | 800   |     |      | 3,500 |
|                 | 600   |      | 0  | 1  |      |            | 0     |     |      |       |
| 1               | ,000  |      | 0  | 1  |      |            | 0     |     |      |       |
| 2               | ,000  |      | 0  | 1  |      |            | 0     |     |      |       |
| 4               | ,000  |      | 0  | 1  |      |            | 0     |     |      |       |
| 6               | ,000  |      | 0  | 1  |      |            | 0     |     |      |       |
| 10              | ,000  |      | 0  | 1  |      |            | 0     |     |      |       |
| 20              | ,000  |      | 0  | 1  |      |            | 0     |     |      |       |
| 40              | ,000  |      | 0  | 1  |      |            | 0     |     |      |       |
| 60              | ,000  |      | 0  | 1  |      |            | 0     |     |      |       |
| 100             | ,000  |      | 0  | 1  |      |            | 0     |     |      |       |
| 150,000 200,000 |       |      | 0  | 1  |      |            | 0     |     |      |       |
|                 |       |      | 0  | 1  |      |            | 0     |     |      |       |
| 2               | 5 T   |      | 3  |    |      |            | 1,000 |     |      | 3,700 |
| F1 F2           | F3    | F4   | F5 | F6 | F7   | F8         | F9    | F10 | F11  | F     |
| ED BI           | プルドゥー |      |    |    |      |            |       |     | もいわし |       |

②集計表を出す場合は、[F2 印刷]もしくは[F3 プレビュー]を行います。

|          | 印紙税   | 集計表    |                   |
|----------|-------|--------|-------------------|
| テスト株式会社  |       |        |                   |
| 23年04月分  |       |        | 23年04月28日 Page. 1 |
| 印紙税額     | 領収証枚数 | 印紙税額合計 | 発行金額              |
| 0        | 0     | 0      | 0                 |
| 200      | 1     | 200    | 200, 000          |
| 400      | 2     | 800    | 3, 500, 000       |
| 600      | 0     | 0      | 0                 |
| 1,000    | 0     | 0      | 0                 |
| 2,000    | 0     | 0      | 0                 |
| 4,000    | 0     | 0      | 0                 |
| 6,000    | 0     | 0      | 0                 |
| 10,000   | 0     | 0      | 0                 |
| 20,000   | 0     | 0      | 0                 |
| 40,000   | 0     | 0      | 0                 |
| 60,000   | 0     | 0      | 0                 |
| 100, 000 | 0     | 0      | 0                 |
| 150, 000 | 0     | 0      | 0                 |
| 200, 000 | 0     | 0      | 0                 |
| 合 計      | 3     | 1,000  | 3, 700, 000       |